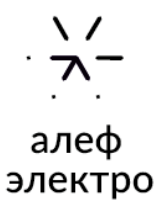

OOO «Алеф Электро» Москва, ул. Вятская 49 стр.2 www.alef-elektro.ru/luckyuser lucky@alef-elektro.ru +7 (499) 302-49-60

# ИНТЕРФЕЙС УПРАВЛЕНИЯ «УМНЫМ ДОМОМ»

#### Инструкция пользователя

Управление освещением и отоплением в Вашей квартире осуществляется системой «Умный дом». Помимо настенных выключателей, управление освещением возможно посредством настенной сенсорной панели при входе в квартиру. Управление отоплением осуществляется только на сенсорной панели, путём изменения заданной температуры воздуха в помещениях.

#### Квартира Отопление Комнаты Квартира Гостиная 35.8" 1 Входная группа 36.0° + Гостиная-кухня 35.8\* Мастер спальня 24.5° ÷ Мастер спальня 35.8\* Спальня 1 22.5° ÷ Спальня 1 35.8" Спальня 2 Спальня 2 21.5° + Кабинет 35.8\* Кабинет 10/13/2022 0.0° ÷ Сценарии Выключить свет Отпуск Мы дома

### 1. Начальная страница.

Рис. 1. Начальная страница.

Начальная страница интерфейса управления (рис. 1) разделена на 3 области:

- 1. выбор помещения или группы помещений (1)
- 2. глобальные сценарии (2)
- 3. управление отоплением (3)

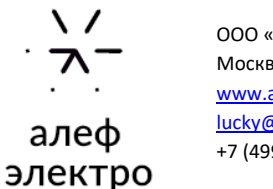

OOO «Алеф Электро» Москва, ул. Вятская 49 стр.2 www.alef-elektro.ru/luckyuser lucky@alef-elektro.ru +7 (499) 302-49-60

2. Управление освещением

Для управления отдельными источниками освещения выберите помещение (рис. 1, область 1).

| Квартира 🔂 Гостин | ая-кухня        |      |         |              |       |          |
|-------------------|-----------------|------|---------|--------------|-------|----------|
| Комнаты           | Освещение       |      |         | Отоплен      | ние   |          |
| Входная группа    | Треки           | 🔆 On |         | Гостиная     |       | 35.8• ↑  |
|                   | Люстра гостиной | 🛉 On |         |              | 36.0° | +        |
| Тостиная-кухня    | Люстра столовой | 110  |         | Мастер сп    | альня | 35.8*    |
| Мастер спальня    |                 |      |         | - Cross us 1 | 24.5  | <b>T</b> |
| Спальня 1         |                 |      |         |              | 22.5° | +        |
| Спальня 2         |                 |      |         | Спальня 2    | 21.5° | 35.8°    |
| Кабинет           |                 |      |         | Кабинет      |       | 35.8"    |
|                   | Отопление       |      | 35.8" 👔 | 255          | 0.0°  | -        |
|                   | 36.0°           |      | -       |              |       |          |

Рис. 2. Страница управления помещением.

На открывшейся странице управления помещением (рис. 2) размещены кнопки управления каждой из групп света в этом помещении или группе помещений (4), а также дополнительный виджет управления отоплением (5) (если применимо к выбранному помещению), позволяющий изменять заданную температуру путём перемещения ползунка. Чтобы покинуть страницу управления помещением, выберите другое помещение, либо для возврата на начальную страницу, нажмите «Квартира» в левом верхнем углу (6).

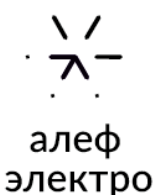

OOO «Алеф Электро» Mocква, ул. Вятская 49 стр.2 <u>www.alef-elektro.ru/luckyuser</u> <u>lucky@alef-elektro.ru</u> +7 (499) 302-49-60

### 3. Управление отоплением.

Управление отоплением во всех помещениях доступно в правой части экрана, в разделе «Отопление» (рис. 1, область 3). Дополнительно, при выборе помещения с управляемыми отопительными приборами, в нижней части окна управления помещением становится доступен альтернативный виджет управления отоплением в данном помещении.

| Квартира 🕨 Гостин | ная-кухня       |     |           |           |       |                  |
|-------------------|-----------------|-----|-----------|-----------|-------|------------------|
| Комнаты           | Освещение       |     |           | Отоплен   | ие    |                  |
| Входная группа    | Треки           | 🐞 o |           | Гостиная  |       | <b>2</b> 35.8• ↑ |
|                   | Люстра гостиной | 🔆 o |           | 5-        | 36.0° | 1                |
| Гостиная-кухня    | Люстра столовой | • • | 44        | Мастер сп | альня | 35.8*            |
| Мастер спальня    |                 |     |           | -         | 24.5° | +                |
| Cross up 1        |                 |     |           | Спальня 1 | 22 Eº | 35.8             |
|                   |                 |     | -14-6-0   | Спальня 2 | 22.5  | 35.8"            |
| Спальня 2         |                 |     |           |           | 21.5° | +                |
| Кабинет           |                 |     |           | Кабинет   |       | -<br>35.8*       |
|                   | Отопление       |     | 235.8* 15 | -         | 0.0°  | ÷                |
|                   | Отопление       |     |           |           |       |                  |
|                   | <b>3</b> 36.0°  |     |           |           |       |                  |

Рис. 3. Управление отоплением.

В разделе «Отопление» управление отоплением разбито по помещениям (1). При управлении, как из раздела «Отопление», так и со страницы помещения, на экране отображаются:

- фактическая температура воздуха в помещении (2);

- заданная температура (3);

- элементы управления: ползунок задания температуры (4) на странице помещения, или кнопки увеличения/уменьшения заданной температуры (5) в разделе «Отопление»;

- статус состояния отопительного прибора (6), показывающий, идёт ли нагрев в данный момент (оранжевая стрелочка рядом со значением комнатной температуры) или нет (стрелочка отсутствует).

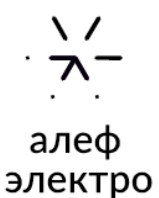

OOO «Алеф Электро» Mocква, ул. Вятская 49 стр.2 <u>www.alef-elektro.ru/luckyuser</u> <u>lucky@alef-elektro.ru</u> +7 (499) 302-49-60

## 4. Глобальные сценарии и события.

Предусмотрено три глобальных сценария (рис. 1, область 2):

- «Выключить свет»: выключение всего освещения в квартире; также это можно сделать, удерживая клавишу мастер-выключателя при входе в квартиру;

- «Отпуск»: также, как и в предыдущем сценарии, выключается весь свет в квартире, и дополнительно заданная температура во всех помещениях устанавливается на 15 градусов;

- «Мы дома»: заданная температура во всех помещениях возвращается к значениям, актуальным до активации сценария «Отпуск».

| Квартира       |                |             |         |           |                 |               |
|----------------|----------------|-------------|---------|-----------|-----------------|---------------|
| Комнаты        | АВАРИЯ         |             |         | Отопле    | ние             |               |
| Входная группа |                |             |         | Гостиная  |                 | 35.8* 🕇       |
| Гостиная-кухня |                |             |         | Мастер сг | 36.0°<br>іальня | +<br>35.8*    |
| Мастер спальня | Произоц        | ила протечк | а воды! | -         | 24.5°           | +             |
| Спальня 1      |                |             |         | Спальня 1 | 22.5°           | 35.8°         |
| Спальня 2      |                |             |         | Спальня 2 | 21.5°           | 35.8 <b>°</b> |
| Кабинет        |                | Закрыть     |         | Кабинет   |                 | 35.8*         |
|                | Сценарии       |             |         |           | 0.0°            | Ŧ             |
|                | Выключить свет | Отпуск      | Мы дома |           |                 |               |

Помимо этого, на сенсорную панель выводится сообщение о протечке воды:

Рис. 4. Сообщение о протечке.

Открытие этого всплывающего окна, сопровождается звуковым сигналом. Чтобы отключить сигнал, нажмите кнопку «Закрыть», затем примите меры либо для устранения протечки, либо последствий иных действий, приведших к срабатыванию датчика.

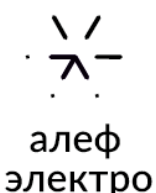

OOO «Алеф Электро» Mocква, ул. Вятская 49 стр.2 <u>www.alef-elektro.ru/luckyuser</u> <u>lucky@alef-elektro.ru</u> +7 (499) 302-49-60

5. Установка приложения на телефон / планшет.

Приложение, позволяющее осуществлять управление с телефона, взаимодействуя с аналогичным вышеописанному интерфейсом, можно установить на любое устройство с iOS / Android. Для этого требуется:

- 5.1. Связаться с компанией Алеф Электро по адресу <u>lucky@alef-elektro.ru</u> со своей электронной почты.
- 5.2. После получения электронного письма с приглашением, зарегистрироваться на сайте <u>iridi.com</u> по ссылке из письма.

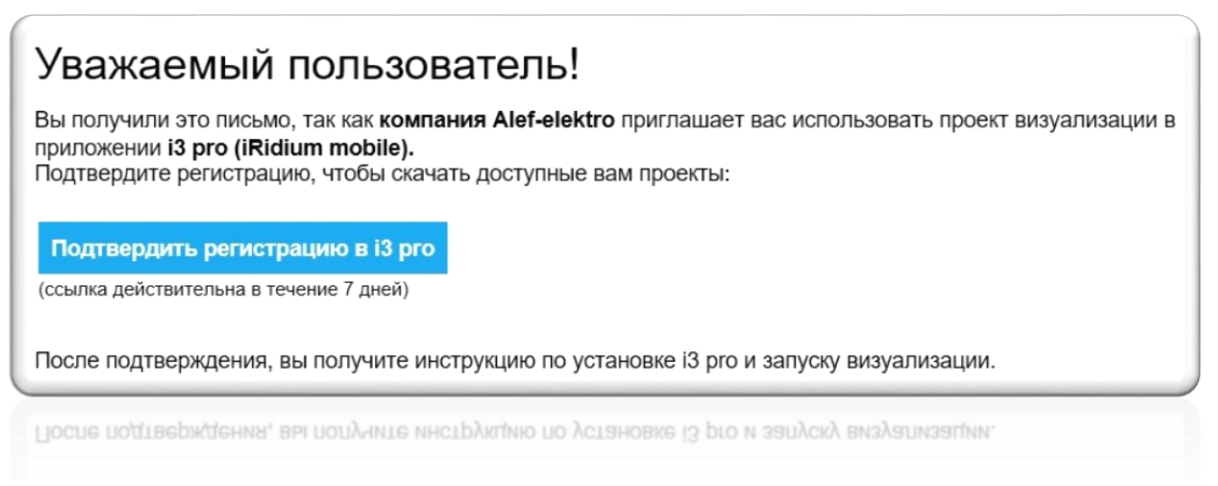

- 5.3. Скачать на своё устройство приложение іЗ Рго и запустить его.
- 5.4. Ввести логин (адрес электронной почты из п. 5.1) и пароль, выбранный при создании учётной записи в рамках п. 5.2.

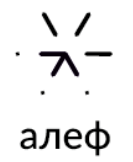

электро

OOO «Алеф Электро» Mocквa, ул. Вятская 49 стр.2 <u>www.alef-elektro.ru/luckyuser</u> <u>lucky@alef-elektro.ru</u> +7 (499) 302-49-60

|                                                                                             | здравляем с успешной регистрациеи!                                                                                                    |
|---------------------------------------------------------------------------------------------|----------------------------------------------------------------------------------------------------|
| Вы г<br><b>Luc</b> l                                                                        | олучили это письмо, так как <b>компания Alef-elektro</b> приглашает вас использовать проекты визуализации:<br>К <b>У_</b>                                                                                                    |
| Чтоб                                                                                        | ы использовать проекты визуализации:                                                                                                    |
| 1. Ус                                                                                       | тановите приложение i3 pro на смартфон, планшет или ПК                                                                                                    |
|                                                                                             | <u>i3 pro для iOS в AppStore<br/>i3 pro для Android в GooglePlay (можно скачать *.apk файл)<br/>i3 pro для Windows (в составе комплекса)</u>                                                                                                    |
| 2. A                                                                                        | вторизуйтесь в i3 pro                                                                                                    |
| •                                                                                           | логин:<br>пароль: указанный вами при регистрации<br><u>забыли пароль?</u>                                                                                                    |
|                                                                                             |                                                                                                    |
| 3. H                                                                                        | ажмите кнопку "DOWNLOAD PROJECT" и скачайте проект визуализации.                                                                                                    |
| 3. H<br>* Bo<br>Wind                                                                        | ажмите кнопку "DOWNLOAD PROJECT" и скачайте проект визуализации.<br>е ваши проекты доступны в боковом меню i3 pro (смахните по экрану слева-направо или нажмите F7 - для<br>lows)                                                                                                    |
| 3. H<br>* Bo<br>Wind                                                                        | ажмите кнопку "DOWNLOAD PROJECT" и скачайте проект визуализации.<br>е ваши проекты доступны в боковом меню i3 pro (смахните по экрану слева-направо или нажмите F7 - для<br>lows)                                                                                                    |
| 3. H<br>* Bo<br>Wind                                                                        | ажмите кнопку "DOWNLOAD PROJECT" и скачайте проект визуализации.<br>е ваши проекты доступны в боковом меню i3 pro (смахните по экрану слева-направо или нажмите F7 - для<br>lows)                                                                                                    |
| <ol> <li>н</li> <li>вс</li> <li>Wind</li> <li>******</li> <li>Если</li> <li>комг</li> </ol> | ажмите кнопку "DOWNLOAD PROJECT" и скачайте проект визуализации.<br>е ваши проекты доступны в боковом меню i3 pro (смахните по экрану слева-направо или нажмите F7 - для<br>lows)<br>и у вас появились вопросы, свяжитесь с вашим интегратором:<br>нания Alef-elektro                                                                                                    |
| <ol> <li>н</li> <li>всі<br/>Wind</li> <li>жит</li> <li>комг</li> <li>комг</li> </ol>        | ажмите кнопку "DOWNLOAD PROJECT" и скачайте проект визуализации.<br>е ваши проекты доступны в боковом меню i3 pro (смахните по экрану слева-направо или нажмите F7 - для<br>lows)<br>************************************                                                                                                    |
| 3. H<br>* Bc<br>Wind<br>******<br>ECTI<br>KOMI<br>KOMI                                      | ажмите кнопку "DOWNLOAD PROJECT" и скачайте проект визуализации.<br>е ваши проекты доступны в боковом меню i3 pro (смахните по экрану слева-направо или нажмите F7 - для<br>lows)<br>и у вас появились вопросы, свяжитесь с вашим интегратором:<br>ания Alef-elektro<br>вним унеt-еlektro<br>какие сомакциест с вятим интегратором:                                                                                                    |
| 3. H<br>* Вс<br>Wind<br>Еслі<br>комг<br>Еслі                                                | ажмите кнопку "DOWNLOAD PROJECT" и скачайте проект визуализации.<br>е ваши проекты доступны в боковом меню i3 pro (смахните по экрану слева-направо или нажмите F7 - для<br>lows)<br>и у вас появились вопросы, свяжитесь с вашим интегратором:<br>ания Alef-elektro<br>и и вес цозвилисе воцоссет святим инцецратором:<br>и у вас появилисе воцоссет святим инцецратором:                                                                                                    |
| 3. H<br>* Bc<br>Wind<br>Ecni<br>KOMI<br>Ecui                                                | ажмите кнопку "DOWNLOAD PROJECT" и скачайте проект визуализации.<br>е ваши проекты доступны в боковом меню i3 pro (смахните по экрану слева-направо или нажмите F7 - для<br>lows)<br>и у вас появились вопросы, свяжитесь с вашим интегратором:<br>нания Alef-elektro<br>и унер-еlektro<br>и у вос появилися вопрося, свяжитеся с вятим интегратором:<br>(A вос появилися вопрося, свяжитеся с вятим интегратором:<br>(A вос появилися вопрося, свяжитеся с вятим интегратором:<br>(A вос появилися вопрося) |

- 5.5. Выбрать и запустить проект если у Вас нет в пользовании под этой учётной записью других интерфейсов iRidi, он будет единственным доступным.
- 5.6. При необходимости пригласить компанию Алеф Электро